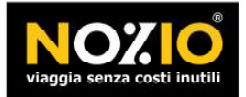

⊕ www.nozio.com 🗠 info@nozio.com 📞 +39.041.5322900 📇 +39.041.5322599

# Guida disattivazione vecchio account in Microsoft Outlook 2010/2013

- 1. Aprire Microsoft Outlook 2010/2013.
- 2. Dal menu "File".

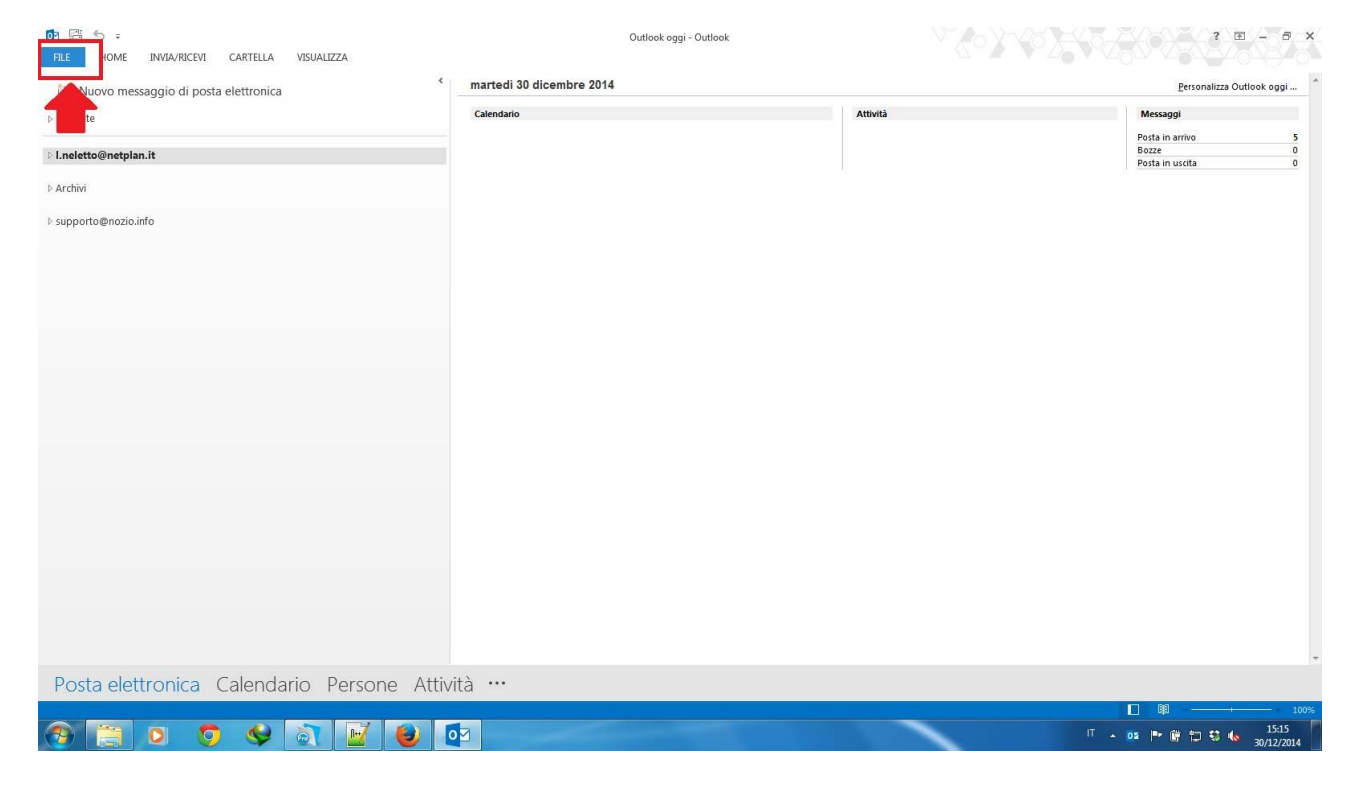

### 3. "Opzioni"

| E                                 |                                                                                                    | Outlook oggi - Outlook | ? - # ×                            |
|-----------------------------------|----------------------------------------------------------------------------------------------------|------------------------|------------------------------------|
| Informazioni                      | Informazioni account                                                                                                    |                        |                                    |
| Apri ed esporta                   | Lneletto@netplan.it<br>POP/SMTP                                                                                                    |                        |                                    |
| nome                              | 🛨 Aggiungi account                                                                                                    |                        |                                    |
| Salva allegati<br>Stampa          | Impostazioni account e social network<br>consente di modificare le impostazioni per l'account o configurare più<br>account * = Connetteria i social network.                               |                        |                                    |
| Condividi<br>Account di<br>Office | Pulizia cassetta postale<br>Consente di gestire la dimensione della cassetta postale svuotando la cartella<br>Posta eliminata e archiviando elementi.                                      |                        |                                    |
| Opzioni                           |                                                                                                    |                        |                                    |
| Esci                              | Regole e avvisi<br>Equation (repole<br>e avvisi per organizzare i messaggi di posta elettri<br>in arrivo e per ricevere aggiornamenti in caso di aggiunta, modifica o rimozio<br>elementi. | onica<br>di            |                                    |
|                                   |                                                                                                    |                        |                                    |
|                                   |                                                                                                    |                        |                                    |
|                                   |                                                                                                    |                        |                                    |
|                                   |                                                                                                    |                        |                                    |
|                                   |                                                                                                    |                        |                                    |
| 🤊 📋 (                             | ) 🧿 🔮 🛐 📔 📵 📴 🛷 🥌                                                                                                    |                        | ™ ▲ ┣♥ 闡 勧 勧 🐿 15:16<br>30/12/2014 |

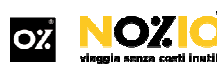

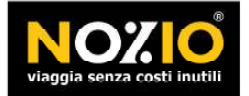

Netplan s.r.l. | Via delle Industrie 17/A, Vega Parco Scientifico e Tecnologico, 30175 Venezia Marghera, Italia Sede legale: Via Puccini 24, 30170 Venezia Mestre, Italia | P.IVA 03226490278 Iscrizione al Registro delle Imprese di Venezia n.0322640278 | Capitale sociale euro 50.000,00

⊕ www.nozio.com 🗠 info@nozio.com 📞 +39.041.5322900 💾 +39.041.5322599

### 4. Scegliere "Avanzate"

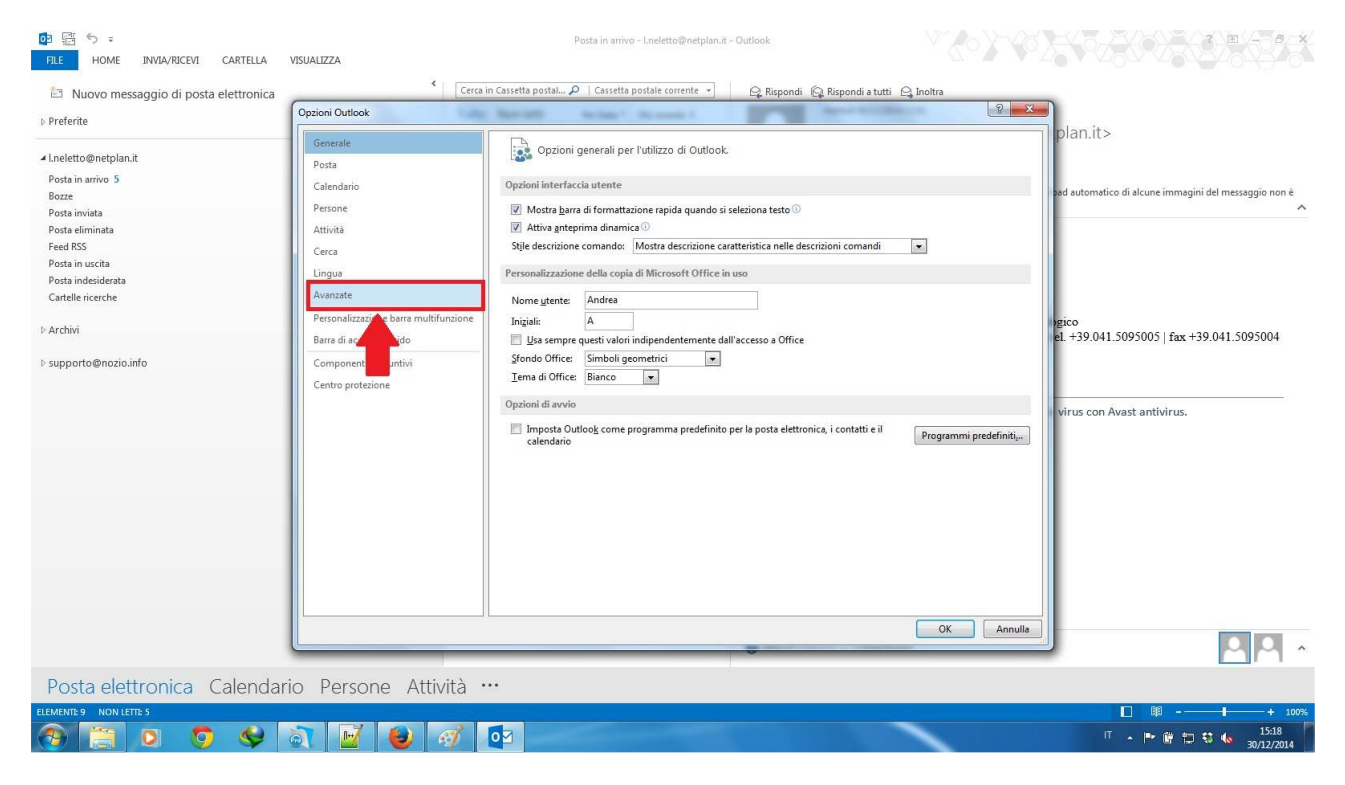

### 5. Cliccare il tasto nella sezione "Invio/Ricezione"

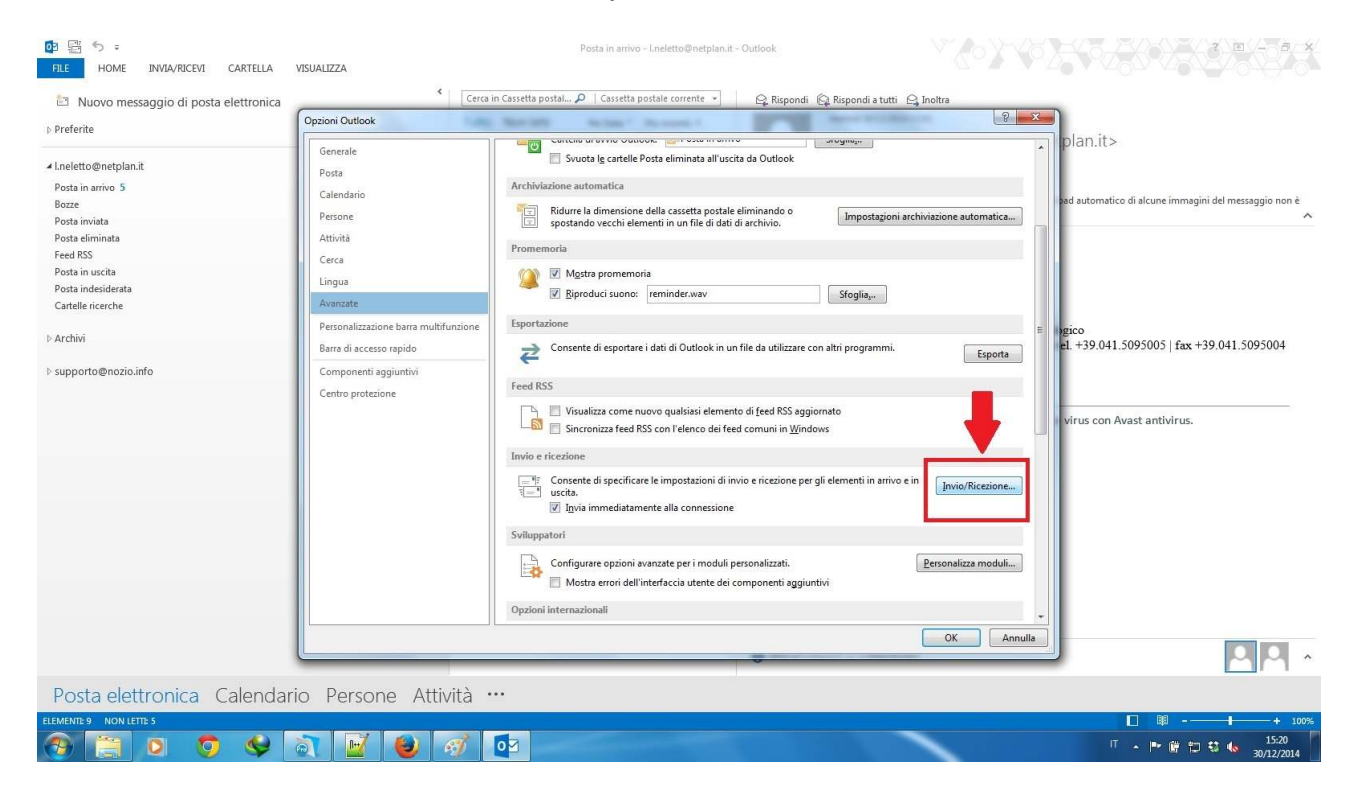

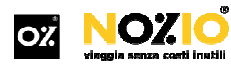

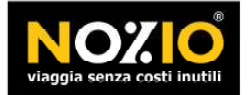

⊕ www.nozio.com 🗠 info@nozio.com 📞 +39.041.5322900 💾 +39.041.5322599

# 6. Doppio click su **" tutti gli account"**

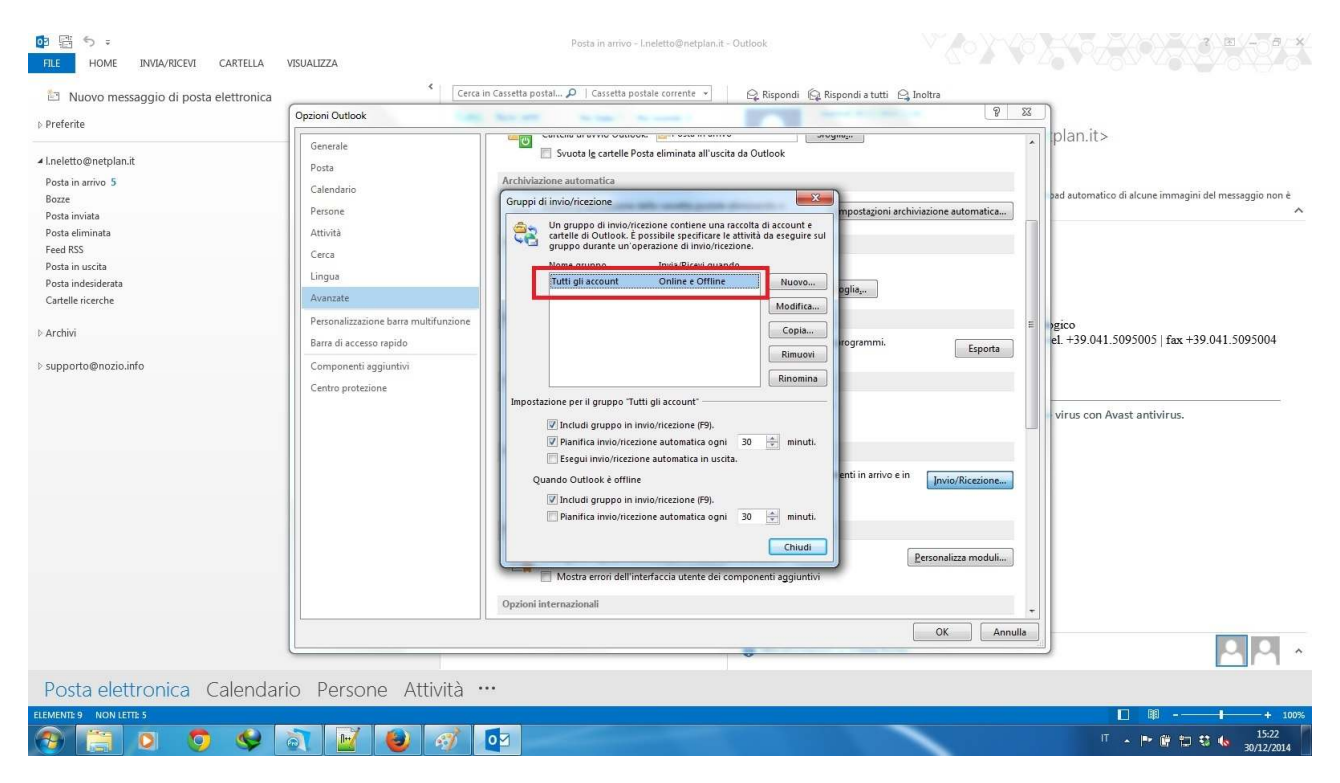

### 7. Selezionare a sinistra il vecchio account di posta

| Di Ei S =<br>FILE HOME INVIA/RICEVI CARTELLA VISUA                                                                                                    | Posta in arrivo - Lineletto@netplan.it - Outlook                                                                                                    |                                                                                      |
|----------------------------------------------------------------------------------------------------|----------------------------------------------------------------------------------------------------|--------------------------------------------------------------------------------------|
| Nuovo messaggio di posta elettronica                                                                                                    | Cerca in Cassetta postal 🔎   Cassetta postale corrente 👻 🗠 Rispondi                                                                                                    | 🚱 Rispondi a tutti 🕒 Inoltra                                                         |
| ▷ Preferite                                                                                                    |                                                                                                    |                                                                                      |
| Lneletto@netplan.it Posta in arrive 5 Bozze Posta invita Posta invita Posta invita Posta indesiderata Cartelle ricerche ▷ Archivi ▷ supporto@nozio.info | Senerale Posta Posta Pos | Poprietà account<br>Poprietà account<br>into<br>ioni<br>en indui giù<br>trasioni per |
|                                                                                                    | Opzioni internazionali                                                                                                    | OK Annulla sonslizza moduli                                                          |
| Posta elettronica Calendario                                                                                                    | Persone Attività ····                                                                                                    |                                                                                      |
| ELEMENTE 9 NON LETTE 5                                                                                                    |                                                                                                    | 🔲 BB+ 100%                                                                           |
| 🛞 📜 🛛 🧿 🗳 🔊                                                                                                    |                                                                                                    | □ ▲ ▶ ₩ 🗇 🕄 🌜 1523<br>30/12/2014                                                     |

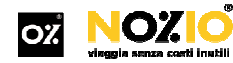

sono i marchi della disintermediazione registrati da Netplan srl | Tutti i diritti sono riservati | Vietati l'uso e la riproduzione

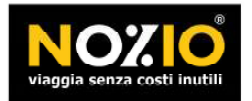

#### ⊕ www.nozio.com ⊠ info@nozio.com &+39.041.5322900 🖹 +39.041.5322599

# 8. Deselezionare le spunte "invia elementi di posta" e "ricevi elementi di posta"

| D I III S =<br>FILE HOME INVIA/RICEVI CARTELLA N                                                                                                    | VISUALIZZA                                                                                                    |                                                 | Posta in arrivo - I.neletto@                                                                                                    | netplan.it - Outlook                                                                                                    |                                                                                                    |                 |    |                                                       |
|----------------------------------------------------------------------------------------------------|----------------------------------------------------------------------------------------------------|-------------------------------------------------|----------------------------------------------------------------------------------------------------|----------------------------------------------------------------------------------------------------|----------------------------------------------------------------------------------------------------|-----------------|----|-------------------------------------------------------|
| Nuovo messaggio di posta elettronica<br>> Preferite                                                                                                    | Opzioni Outlook                                                                                                    | Cerca in Ca                                     | essetta postal P   Cassetta postale corre                                                                                                    | nte 🔹 🕰 Rispondi                                                                                                    | 😡 Rispondi a tutti 🖳 I                                                                                    | noitra          | 22 | plan.it>                                              |
| <ul> <li>Lneletto@netplan.it</li> <li>Posta in varivo \$</li> <li>Boze</li> <li>Posta inviata</li> <li>Posta inviata</li> <li>Posta inviata</li> <li>Posta inviata</li> <li>Osta in vacita</li> <li>Catelle rierche</li> <li>Archivi</li> <li>&gt; supporto@nozio.info</li> </ul> | Posta<br>Calendario<br>Persone<br>Attivită<br>Cerca<br>Lingus<br>Avanzate<br>Personalizzatione barra<br>Barra di accesso rapido<br>Componenti aggiuntivo<br>Centro protezione | Importazioni di Invi<br>Account<br>Electro@not. | Svuda (c cartelle Posta elimin<br>o/ricezione - Tutti gli account<br>Optioni account<br>Segerionarie e coptioni desiderate per l'a<br>misia elementi di posta<br>Ricevi elementi di posta<br>Ricevi elementi di posta<br>Inuovi messaggi versanno recapitati nell<br>Inuovi messaggi versanno recapitati nell<br>Monte Posta in arrivo (24) | a cartella selezionata di seguit<br>a cartella selezionata di seguit<br>Garria solo intertazio<br>Garria solo intertazio<br>Garria solo intertazio<br>Sarria solo intertazio<br>NB<br>Sarria solo intertazio<br>NB<br>NB<br>NB<br>NB<br>NB<br>NB<br>NB<br>NB<br>NB<br>NB | Proprietà account<br>Proprietà account<br>Io<br>Initi<br>To Indusi gili<br>azoni per<br>I a<br>OK Annulla | ione automatica |    | sad automatico di alcune immagini del messaggio non è |
|                                                                                                    |                                                                                                    |                                                 |                                                                                                    | \$                                                                                                    | [                                                                                                    | OK Annull       | la |                                                       |
| Posta elettronica Calendari                                                                                                    | o Persone At                                                                                                    | tività …                                        |                                                                                                    |                                                                                                    |                                                                                                    |                 |    |                                                       |
| elemente 9 NON LETTE 5                                                                                                    | at 📝 🕹                                                                                                    | <i>ৰ্ব</i> <b>০</b>                             |                                                                                                    |                                                                                                    |                                                                                                    |                 |    | □ 印 - + 100%<br>□ ・ 〒 ・ 〒 15:24<br>30/12/2014         |

### 9. Cliccare su **OK**.

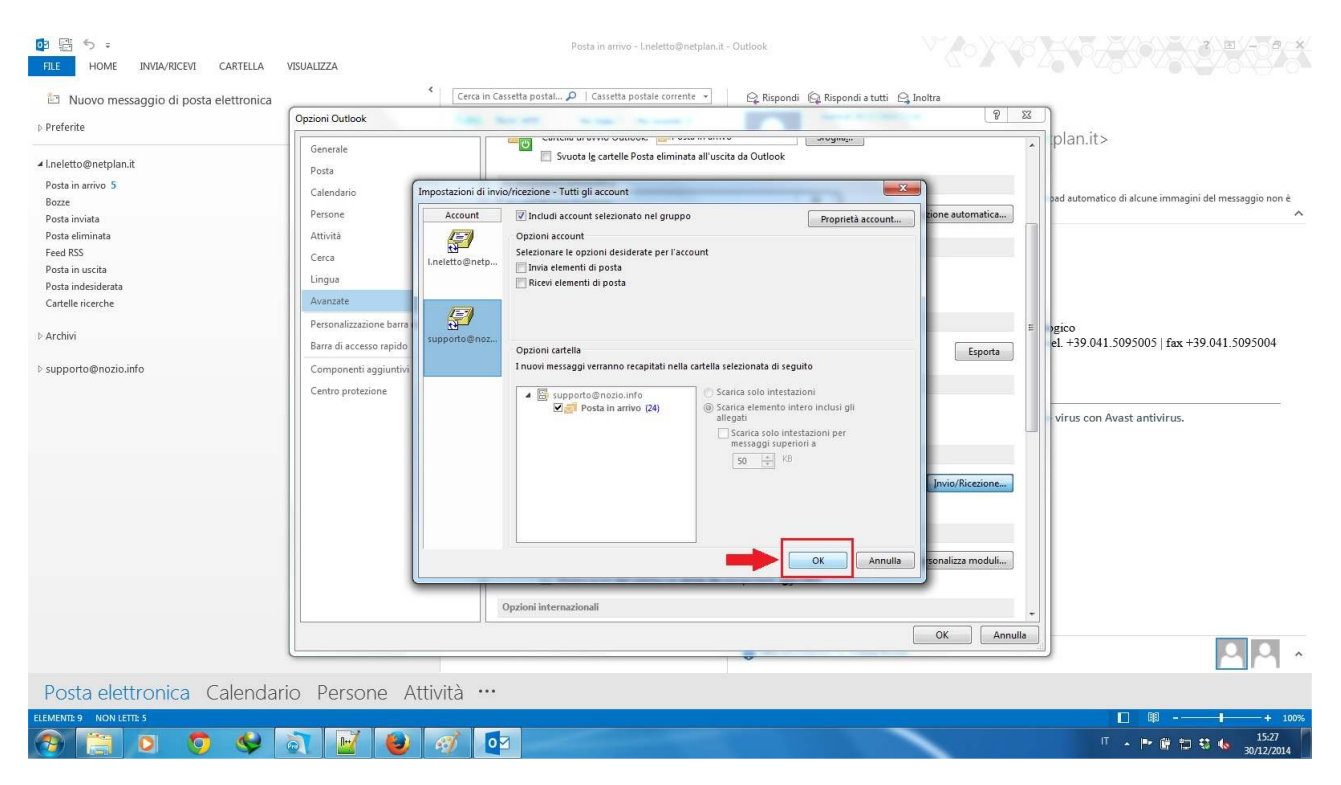

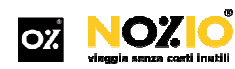

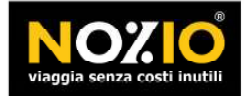

⊕ www.nozio.com 🗠 info@nozio.com 📞 +39.041.5322900 💾 +39.041.5322599

## 10. Nella finestra **"Gruppi di invio/ricezione**" cliccare su **chiudi**

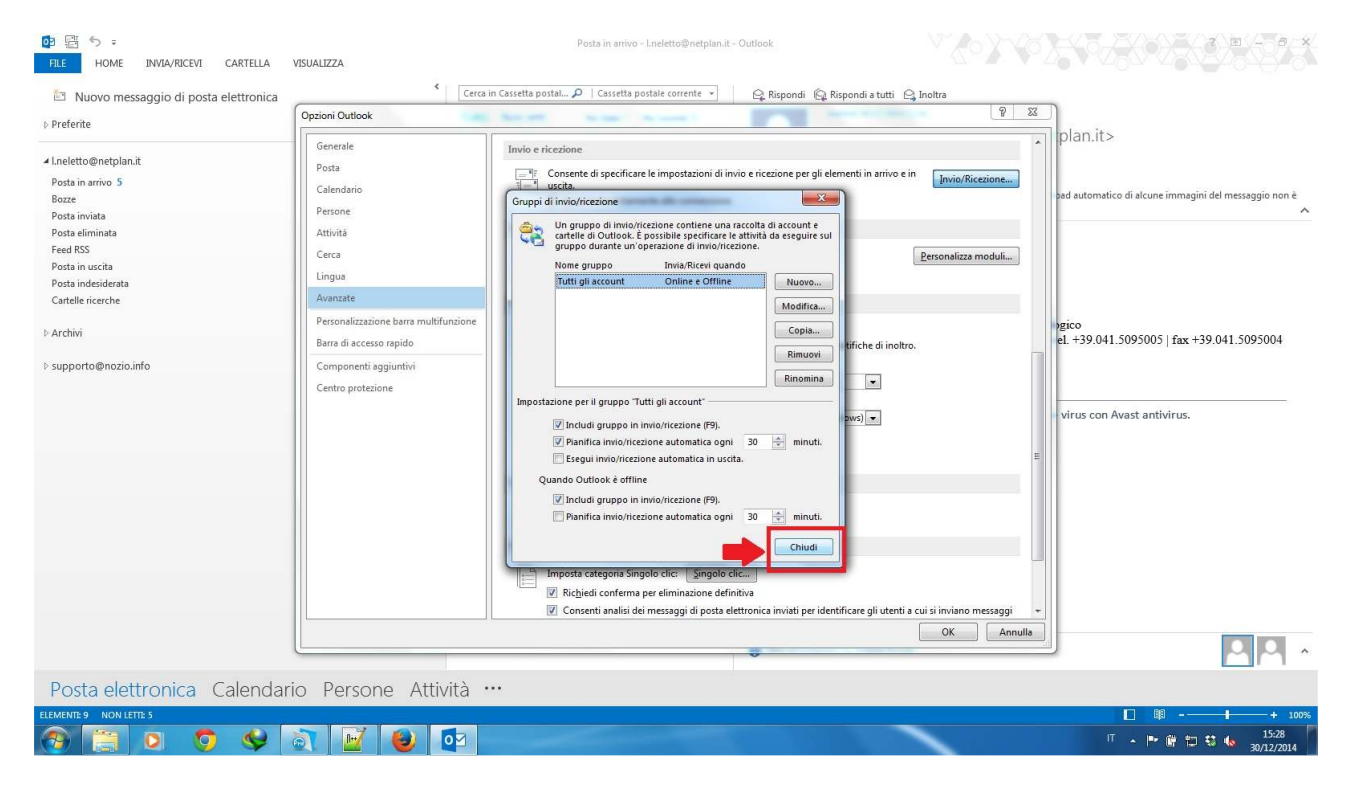

## 11. Nella finestra **"Opzioni Outlook"** cliccare su **OK**

| D I I S =<br>FILE HOME INVIA/RICEVI CARTELLA                                                                                                    | VISUALIZZA                                                                                                    | Posta in arrivo - Lneletto@netplan.it - Outlook                                                                                                    |                          |                                                               |
|----------------------------------------------------------------------------------------------------|----------------------------------------------------------------------------------------------------|----------------------------------------------------------------------------------------------------|--------------------------|---------------------------------------------------------------|
| Nuovo messaggio di posta elettronica Preferite                                                                                                    | Cerca i                                                                                                    | n Cassetta postal 🔎   Cassetta postale corrente 🔹 📄 🛱 Rispondi 🛱 Rispondi a tutti 🛱 I                                                                                                    | noltra                   |                                                               |
| <ul> <li>I.neletto@netplan.it</li> <li>Posta in arrivo 5</li> <li>Bozze</li> <li>Posta invisita</li> <li>Posta idminiata</li> <li>Feed RSS</li> <li>Posta in succta</li> <li>Posta indiciterata</li> <li>Cartelle ricerche</li> <li>▷ Archivi</li> <li>&gt; supporto@nozio.info</li> </ul> | Generale<br>Posta<br>Calendario<br>Persone<br>Attivită<br>Cerca<br>Lingua<br>Avanzate<br>Personalizzazione barra multifunzione<br>Barra di accesso rapido<br>Componenti aggiuntivi<br>Centro protezione | Invio e ricezione         Conserte di specificare le impostazioni di invio e ricezione per gli elementi in arrivo e in usota.         Invio e informativa ella connessione         Sviluppatori         Configurare opzioni avanzate per i moduli personalizzati.         Mostra errori dell'interfaccia utente dei componenti aggiuntivi         Opzioni Internazionali         Invio e ricezione errori dell'interfaccia utente dei componenti aggiuntivi         Opzioni Internazionali         Configurare regi er intestazioni messaggi in usota         Codifica preferita per i messaggi in usota         Codifica preferita per i messaggi in usota         Codifica preferita per i messaggi in usota         Codifica preferita per i messaggi in usota         Codifica preferita per i messaggi in usota         Codifica preferita per i messaggi in usota                                                                                                    | jnvia/Riceżone           | plan.it> ad automatico di alcune immagini del messaggio non è |
|                                                                                                    |                                                                                                    | ☑ Seleziona sutomaticamente la codifica per i v⊆crafi usutia         Codifica per ferita per vCardi usucita:         ☑ Consenti nomi [DN in indiriza id posta elettronica         ☑ Consenti supporto UJF-8 per protocollo maito         Visualizzazione         ☑ Disattiva accelerazione grafica hardware         Attro         ☑ Imposta categoria Singolo clic:         ☑ Richiedi conferma per eliminazione definitiva         ☑ Consenti analisi dei messaggi di posta elettronica invisti per identificare gli utenta per consenti analisi dei messaggi di posta elettronica invisti per identificare gli utenta per consenti analisi dei messaggi di posta elettronica invisti per identificare gli utenta per consenti analisi dei messaggi di posta elettronica invisti per identificare gli utenta per consenti analisi dei messaggi di posta elettronica invisti per identificare gli utenta per consenti analisi dei messaggi di posta elettronica invisti per identificare gli utenta per consenti analisi dei messaggi di posta elettronica invisti per identificare gli utenta per consenti analisi dei messaggi di posta elettronica invisti per identificare gli utenta per consenti analisi dei messaggi di posta elettronica invisti per identificare gli utenta per consenti analisi dei messaggi di posta elettronica invisti per identificare gli utenta per consenti analisi dei messaggi di posta elettronica invisti per identificare gli utenta per consenti analisi dei messaggi di posta elettronica invisti per identificare gli utenta per consenti analisi dei messaggi di posta elettronica invisti per identificare per consenti analisi dei messaggi di posta elettronica invisti per identificare per consenti analisi dei messaggi di posta elettronica invisti per identificare per consenti analisi dei messa | ii si inviano messaggi 💌 | virus con Avast antivirus.                                    |
|                                                                                                    |                                                                                                    |                                                                                                    | Annulia                  |                                                               |
| Posta elettronica Calendar                                                                                                    | io Persone Attività ·                                                                                                    |                                                                                                    |                          |                                                               |
| RECEIPTING THE S                                                                                                    | à 📔 🕘 🔯                                                                                                    | đ                                                                                                    |                          | I == + 100%<br>IT ∧ I™ III to 15:29<br>30/12/2014             |